# **Unpacking Dridex malware**

muha2xmad.github.io/unpacking/dridex/

January 11, 2022

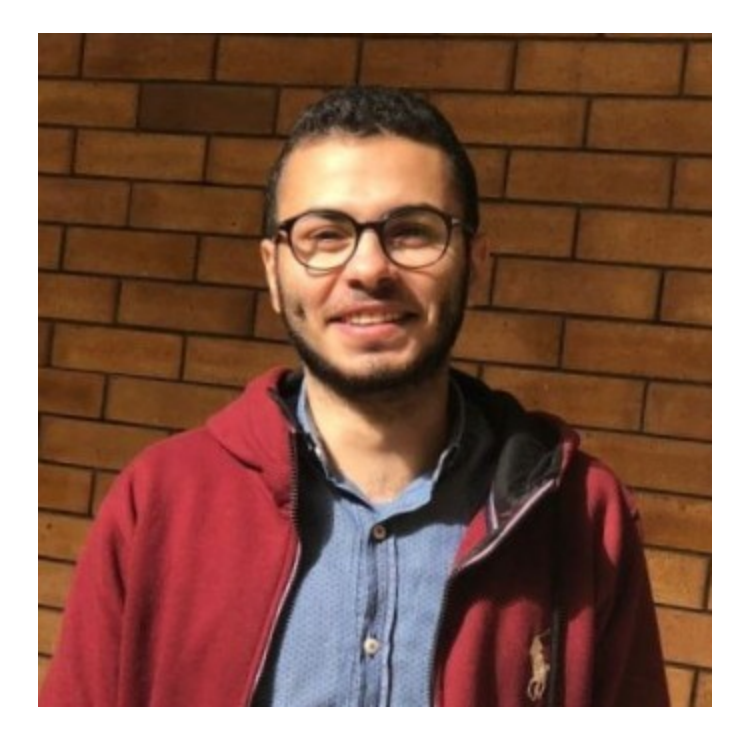

#### Muhammad Hasan Ali

Malware Analysis learner

2 minute read

As-salamu Alaykum

#### Introducton

Dridex is a famous banking Trojan which appeared around 2011 and is still very active today. This is because of its evolution and its complex architecture, which is based on proxy layers to hide the main command and control servers (C&C). The APT known as TA505 is associated to Dridex.  $\underline{1}$ 

MD5: 6A8401448A5BD2B540850F811B20A66D

#### Static

Open it in **DiE** to see **Entropy**. It's too high and if we open the sample in **IDA**. **IDA** will pop up a warning which means that the sample is packed. After it's opened in **IDA** we see that it's less number of functions and no imports.

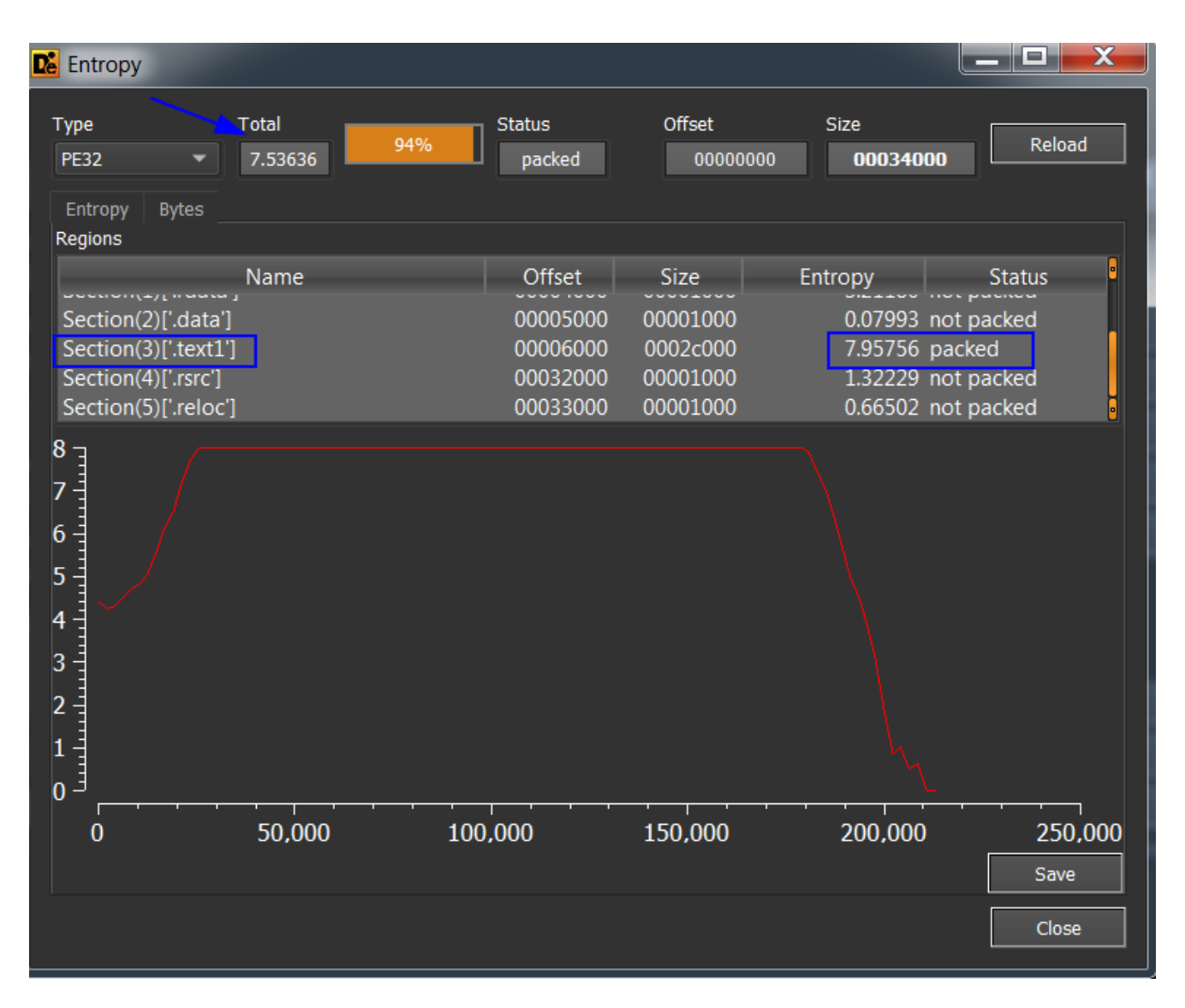

Figure(1):

## **Unpacking Process**

Then open the sample with x32dbg and set 3 breakpoints VirtualAlloc and VirtualProtect and CreateProcessInternalW. Then press F9 to hit the first BP. We hit VirtualAlloc then Execute till return and dump EAX. We see that's empty. Then run again and Execute till return and dump EAX. Then run again for the third time and Execute till return and dump EAX. We notice that there's a PE header starts with MZ magic byte which we can assume that's our unpacked file. **Don't close** x32dbg yet Follow in memory map and save it then open it in pestudio. It shows that we didn't finish the unpacking process.

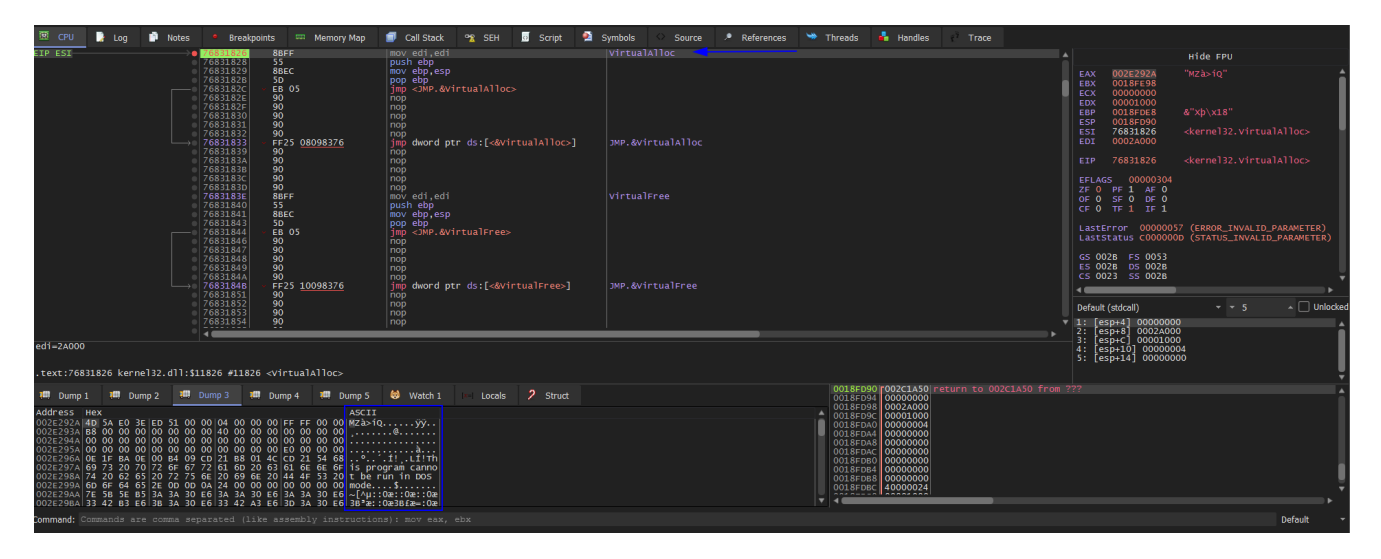

Figure(2):

We keep doing the same steps till we hit VirtualProtect BP. then Execute till retrun then we look at the second parameter which will change the permission at this memory location which is 10000000.

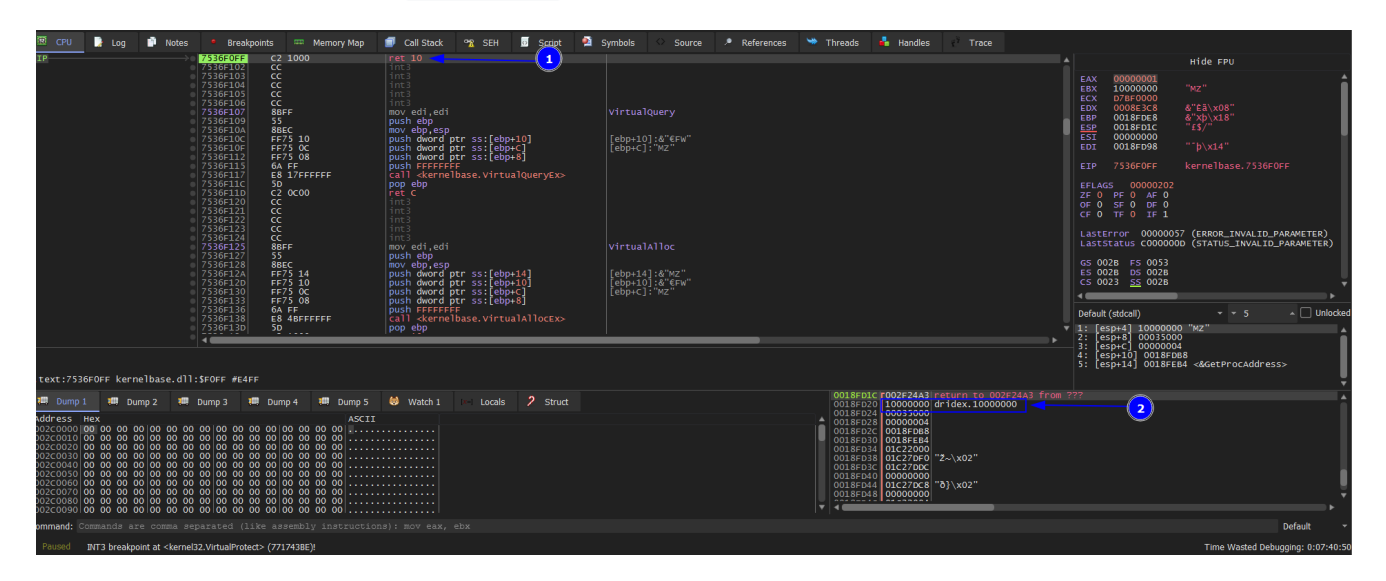

Figure(3):

If you follow in Memory Map you will see RWC which means that it still writing which still unpacking.

| 01D70000 | 0034F000 |            |                            | MAP   | -R    | -R    |
|----------|----------|------------|----------------------------|-------|-------|-------|
| 10000000 | 00001000 | dridex.exe |                            | IMG   | -RWC- | ERWC- |
| 10001000 | 00003000 | ".text"    | Executable code            | IMG   | -KWC- | ERWC- |
| 10004000 | 00001000 | ".rdata"   | Read-only initialized data | a IMG | -RW   | ERWC- |
| 10005000 | 00002000 | ".data"    | Initialized data           | IMG   | -RW   | ERWC- |
| 10007000 | 0002C000 | ".text1"   | Executable code            | IMG   | -RWC- | ERWC- |
| 10033000 | 00001000 | ".rsrc"    | Resources                  | IMG   | -RWC- | ERWC- |
| 10034000 | 00001000 | ".reloc"   | Base relocations           | IMG   | -RWC- | ERWC- |

Figure(4):

Then run again which will hit VirtualProtect again. Then Execute till return and it points at the same location 10000000, but this time shows us it's only R in memory map. Now we don't know that if it's done or not. So run again and Execute till return we see it points at another location but in the same region of memory of 10000000 which is 10001000.

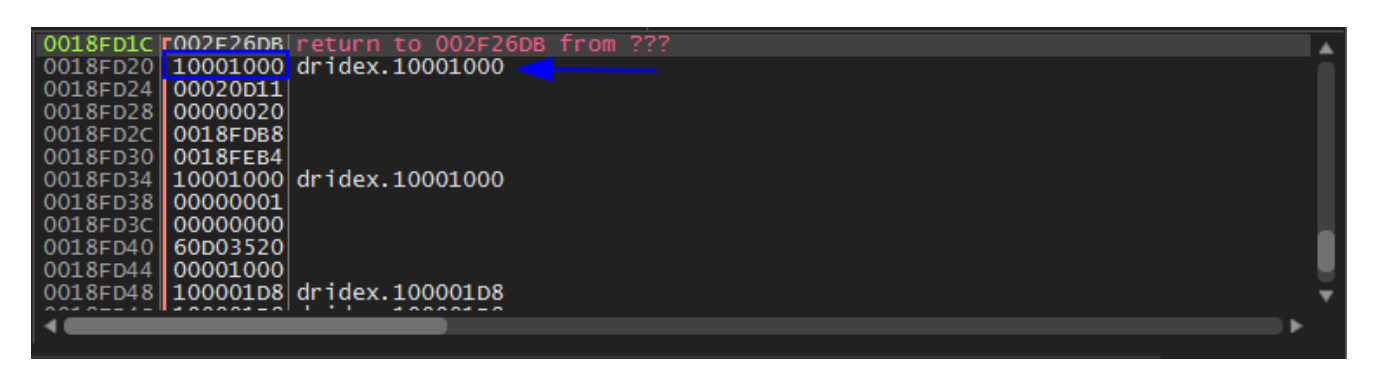

Figure(5):

This the 3rd time to hit VirtualProtect BP we keep doing the same steps which will point at another locations but in the same region of memory of 10000000. and in the 6th one we **stop**. We press F9 to run. It shows us **EXCEPTION\_BREAKPOINT** it's done unpacking. **Don't close the debugger**.

| 🕮 CPU 🍃 Log 🗊 Notes 🔹 Breakpoints 🚥 Memory Map                                                                                                    | 🗐 Call Stack 👒 SEH 🔟 Script 🔮                                                                                                    | Symbols 🗢 Source 🏓 References 👒 | 🕨 Threads 🔒 Handles 🛛 Trace                                                                                                    |                                                    |                                                                                                    |                                                                                                    |
|----------------------------------------------------------------------------------------------------|----------------------------------------------------------------------------------------------------|---------------------------------|----------------------------------------------------------------------------------------------------|----------------------------------------------------|----------------------------------------------------------------------------------------------------|----------------------------------------------------------------------------------------------------|
| 1001A43A A3 64820210                                                                                                    | mov dword ptr ds:[<&RtlDestroyHeap>],e                                                                                                    |                                 |                                                                                                    |                                                    |                                                                                                    | Hide FPU                                                                                                    |
| 1001.4441 G 4 00<br>1001.4443 G 4 00<br>1001.4443 G 4 00<br>1001.4445 G 4 00<br>1001.4445 G 4 00<br>1001.4447 G 4 00<br>1001.4446 F 60<br>1001.4446 A 3 80820210<br> | push o<br>push o<br>push o<br>push o<br>push o<br>call esi<br>call esi<br>mov dword ptr ds:[10028280],eax<br>pop_esi<br>pop_esi                      | 10028280:&"9¥?"¶ "<br>esi:'₩2"  |                                                                                                    | E.<br>E.<br>E.<br>E.<br>E.<br>E.<br>E.<br>E.<br>E. | AX 7773E106<br>BX 00000104<br>CX 02240000<br>DX 00010240<br>BP 0018FD8C<br>SP 0018FBDC<br>SI 77280000<br>DI 00000000 | <ntdll.rtlallocateheap><br/>↓ A'<br/>"94?" ¶ "<br/>&amp;"MY!x18"<br/>&amp;"97?" ¶ "<br/>MZ"</ntdll.rtlallocateheap> |
| - 1001A454, 68 5000805<br>- 1001A454, 68 5000805<br>- 1001A454, 85 50 50257<br>                                                                                      | push E259A026<br>push 238D163<br>call dridex.10000000<br>test eax.eax<br>je dridex.1001A476<br>mov ecx.dword ptr ds:[10028280]<br>push ebx<br>push 8 |                                 |                                                                                                    | E:<br>Ef<br>Zr<br>Or<br>C                          | IP 1001A473<br>FLAGS 00000206<br>F 0 PF 1 AF 0<br>F 0 SF 0 DF 0<br>F 0 TF 0 IF 1                                     |                                                                                                    |
| 1001A471 51<br>1001A472 CC                                                                                                    | push ecx                                                                                                    | ecx:"9¥?"¶ "                    |                                                                                                    |                                                    | astError 00000057<br>astStatus C000000                                                                               | 7 (ERROR_INVALID_PARAMETER)<br>D (STATUS_INVALID_PARAMETER)                                                         |
| 10014474 58<br>10014475 C3<br>10014475 C3<br>10014476 33C0<br>10014478 58<br>10014479 C3                                                                             | pop ebx<br>ret<br>xor eax,eax<br>pop ebx<br>iet-3                                                                                                    |                                 |                                                                                                    | G:<br>E:<br>C:                                     | S 0028 FS 0053<br>S 0028 DS 0028<br>S 0023 <u>SS</u> 0028                                                            |                                                                                                    |
| 1001A47B CC<br>1001A47C CC<br>1001A47C CC                                                                                                    |                                                                                                    |                                 |                                                                                                    | De<br>T 1:                                         | efault (stdcall)<br>[esp+4]_0000008                                                                                  |                                                                                                    |
| .text1:1001A473 dridex.exe:\$1A473 #19473                                                                                                    |                                                                                                    | <u> </u>                        |                                                                                                    | ► 2:<br>3:<br>4:<br>5:                             | [esp+8] 00000104<br>[esp+C] 418EE2AE<br>[esp+10] 1000B8C<br>[esp+14] 0000010                                         | F dridex.1000B8CF                                                                                                   |
| 🖷 Dump 1 🖷 Dump 2 🕮 Dump 3 🕮 Dump 4 🕮 Dump 5                                                                                                    | Watch 1   Locals 2 Struct                                                                                                    |                                 | 0018FBDC 02240000 "9¥?"1 "                                                                                                    |                                                    |                                                                                                    |                                                                                                    |
| Address Hex Ascr 11   0200000000000000000000000000000000000                                                                                                    |                                                                                                    |                                 | 00187856 406001104<br>00187856 4185524<br>00187856 40900104<br>00188785 00900104<br>00188750 00900104<br>00188750 4185524<br>00188750 415544410<br>00187505 415544410<br>00187505 415544410 |                                                    |                                                                                                    | •                                                                                                    |
| command: Commands are comma separated (like assembly instruction                                                                                                    | ns): mov eax, ebx                                                                                                    |                                 |                                                                                                    |                                                    |                                                                                                    | Default 👻                                                                                                    |
| Paused First chance exception on 1001A472 (80000003, EXCEPTION_BREAKPOIN                                                                                             | D (2)                                                                                                    |                                 |                                                                                                    |                                                    |                                                                                                    | Time Wasted Debugging: 0:07:53:22                                                                                   |

Figure(6):

Now we hit **VirtualAlloc** 3 times and **VirtualProtect** 6 times at the 6th one we finished unpacking. We will restore the snapshot and do it again till hit **VirtualProtect** at the 6th time and **Execute till return**.

Then open **Process Hacker** tool to to save the unpacked file.

| 📮 Process Hacker (1 🚽 🔤 🔤 🔤 🔤 🔤 🔤                                       |           |         |               |           |  |                             |       |                                                                                                    |         |              |          |
|-------------------------------------------------------------------------|-----------|---------|---------------|-----------|--|-----------------------------|-------|----------------------------------------------------------------------------------------------------|---------|--------------|----------|
| Hacker View Tools Users Help                                            |           |         |               |           |  |                             |       | Modules                                                                                                    |         |              |          |
| 😂 Refresh 👳 Options 🛛 🏭 Find handles or DLLs 🛛 🚈 System information 🗌 📃 |           |         |               |           |  | Memory                      | Envir | onment Hand                                                                                                    | dles    | PU           | Comment  |
| Processes Services Network Disk                                         |           |         |               |           |  | 💉 🍈 🗖                       |       |                                                                                                    |         |              |          |
| Name                                                                    | PID       | CPU     | I/O total r   | Private   |  | ✓ Hide free regions Strings |       |                                                                                                    | Strings | Refresh      |          |
| spoolsv.exe                                                             | 260       |         |               | 5.96 2    |  | Race address                |       | Turpe                                                                                                    | Cir     | o Brotaction |          |
| svchost.exe                                                             | 1036      |         |               | 8.2 MB    |  | base autress                |       | Privato                                                                                                    | 512     |              | Hoap (1  |
| svchost.exe                                                             | 1180      | 0.03    | 552 B/s       | 12.05 MB  |  | > 0x3d0000                  |       | Manned                                                                                                    | 1.568   | BR           | neap (i  |
| taskhost.exe                                                            | 1188      | 0.01    |               | 11.54 MB  |  | > 0x570000                  |       | Private                                                                                                    | 1,024   | B RW         | Heap 3   |
| svchost.exe                                                             | 1292      |         |               | 3.63 MB   |  | ⊳ 0x670000                  |       | Mapped                                                                                                    | 1,540   | BR           |          |
| VGAuthService.exe                                                       | 1472      |         |               | 2.42 MB   |  | ⊳ 0x800000                  |       | Mapped                                                                                                    | 20,480  | BR           |          |
| ✓ I wm3dservice exe                                                     | 1644      |         |               | 1.2 MB    |  | ▷ 0x1c00000                 |       | Private                                                                                                    | 168     | B RW         |          |
| wm3dservice.exe                                                         | 1664      |         |               | 1 34 MB   |  | ▷ 0x1d30000                 |       | Private                                                                                                    | 256     | B RW         | Heap 3   |
|                                                                         | 1676      | 0.49    | 2 02 kB/c     | 11.87 MB  |  | ▷ 0x1d70000                 |       | Mapped                                                                                                    | 3,388   | BR           | =        |
|                                                                         | 1906      | 0.45    | 2.02 KD/3     |           |  | ▷ 0x2240000                 |       | Private                                                                                                    | 256     | B RW         | Heap 3   |
| sypsvc.exe                                                              | 2004      |         |               | 3         |  | ■ 0x10000000                |       | Read/Write mem                                                                                                    | norv    |              | C:\Usei  |
| svchost.exe                                                             | 2004      |         |               | 1.54 MD   |  | 0x100000                    | 00 F  | Save                                                                                                    |         |              | C:\Use   |
| svchost.exe                                                             | 2109      |         |               | 1.34 IVID |  | 0x100220                    | 00 L  | Change protection                                                                                                    |         |              | C:\Usei  |
| dinost.exe                                                              | 2100      |         |               | 4.07 MB   |  | 0x100280                    | 00    |                                                                                                    | 11      |              | C:\Usei  |
| se msatc.exe                                                            | 2288      |         |               | 3.29 MB   |  | 0x100290                    | 00    | Free                                                                                                    |         |              | C:\Usei  |
| SearchIndexer.exe                                                       | 2436      |         |               | 27.34 MB  |  | 0x1002a0                    | 00    | Decommit                                                                                                    |         |              | C:\Usei  |
| Isass.exe                                                               | 476       | 0.15    |               | 3.55 MB   |  | ▷ 0x724a0000                |       | Read/Write addre                                                                                                    | ess     | ¢            | C:\Win   |
| Ism.exe                                                                 | 484       |         |               | 2.18 MB   |  | ▷ 0x72d30000                |       | Copy                                                                                                    | Ct      | I+C          | C:\Win   |
| Csrss.exe                                                               | 368       | 0.47    | 1.01 kB/s     | 8.39 MB   |  | ▷ 0x748b0000                |       | Copy "Base addre                                                                                                    | ss"     | ¢            | C:\Win   |
| 🔛 winlogon.exe                                                          | 404       |         |               | 2.77 MB   |  | ▷ 0x748c0000                |       | The second second secon | 050     |              | C:\Win   |
| 4 🧊 explorer.exe                                                        | 2716      | 0.19    |               | 39.05 MB  |  | > 0x/4920000                |       | Image                                                                                                    | 252     | B WCX        | C:\Win   |
| vmtoolsd.exe                                                            | 2892      | 0.31    | 1.07 kB/s     | 10.03 MB  |  | > 0x74e70000                |       | Image                                                                                                    | 394     | B WCX        | C:\Win   |
| ▲ ╬ x32dbg.exe                                                          | 2496      | 0.43    |               | 42.49 MB  |  | > 0x74ef0000                |       | Image                                                                                                    | 72      | B WCX        | C:\Win _ |
| 🔝 dridex.exe 🚤 🚺                                                        | 2724      | 0.02    |               | 1.46 MB   |  | > 0x74f10000                |       | 4                                                                                                    | 72      | 5 110/       |          |
| ProcessHacker.exe                                                       | 2880      | 2.57    |               | 9.97 MB   |  |                             |       | •                                                                                                    |         |              | P        |
|                                                                         |           |         |               |           |  |                             |       |                                                                                                    |         |              |          |
| CPU Usage: 11.41% Physical memory:                                      | 773.28 MB | (37.77% | 6) Processes: | 38        |  |                             |       |                                                                                                    |         |              | Close    |

Figure(7):

## Unmapping

Then we repair the unapcked file to restore the imports table. As we did <u>Here</u> and save it. Then open it in **pestudio** if you unmapped it right, will show the imports table and you could analyze it easy.

## Article quote

النعيمُ لا يُدرك بالنعيم

# REF

1- https://cyber-anubis.github.io/malware%20analysis/dridex/